# Konfiguration, Überprüfung und Fehlerbehebung von Intel Connectivity Analytics auf einem Wireless-Controller der Serie 9800

## Inhalt

| Einleitung                                          |
|-----------------------------------------------------|
| <u>Hintergrundinformationen</u>                     |
| <u>Voraussetzungen</u>                              |
| Anforderungen                                       |
| Verwendete Komponenten                              |
| Konfigurieren                                       |
| <u>CLI bei 9800</u>                                 |
| Benutzeroberfläche des 9800                         |
| Überprüfung                                         |
| <u>CLI bei 9800</u>                                 |
| Benutzeroberfläche des 9800                         |
| Fehlerbehebung                                      |
| RA-Ablaufverfolgungen                               |
| RA-Ablaufverfolgungen auf dem 9800 aktivieren       |
| RA-Traces deaktivieren und auf TFTP-Server kopieren |
| Was Sie in den RA-Traces beachten sollten           |
| Integrierte Paketerfassung                          |
| Starten Sie EPC auf dem 9800                        |
| EPC anhalten und auf TFTP-Server exportieren        |
| Was ist im EPC zu beachten?                         |
| Client-Debugging am Access Point                    |
| Starten von Debugging                               |
| Debuggen beenden                                    |
| OTA-Paketerfassung                                  |

# Einleitung

Dieses Dokument beschreibt die Konfiguration und den Betrieb der Intel Connectivity Analytics-Funktion auf einem Wireless-Controller der Serie 9800.

# Hintergrundinformationen

Intel Wi-Fi-Adapter können jetzt Diagnoseinformationen an Controller der Serie 9800 senden, um die Geräteanalysefunktion von Cisco Enterprise Wireless nutzen zu können. Dazu gehören:

• Informationen zu Client-Geräten, darunter:

- PC-Hersteller/-Modell
- Betriebssystemversion, Adaptertreiberversion
- Informationen zur Funkumgebung, einschließlich RSSI des zugehörigen Access Points (AP) und benachbarter APs

### Voraussetzungen

- Wireless Controller der Serie 9800
- Intel Wi-Fi-Adapter (AC9560, AX200, AX201, AX210 oder höher)
- Aironet Wave 2/Wi-Fi 6/6E/7 APs

### Anforderungen

- Auf dem 9800 muss Cisco IOS-XE® 17.6.1 oder höher installiert sein.
- Auf dem Intel Wi-Fi-Adapter muss der Treiber 22.50 oder höher installiert sein.
- Der Client muss f
  ür die Verwendung des nativen Windows Supplicant oder von AnyConnect NAM konfiguriert sein.
  - Wenn Sie NAM verwenden, finden Sie weitere Informationen unter <u>CSCwc57807</u>für die minimalen NAM- und Windows-Versionen, die für die Arbeit mit PMF erforderlich sind

### Verwendete Komponenten

In dieser Übung:

- 9800-L-C mit 17.6.3
- Lenovo X1 Carbon Gen 9 PC mit Windows 11, mit Intel AX201 Adapter mit 22.150 Treiber
- AP4800, C9105, C9120, C9130

Die Informationen in diesem Dokument beziehen sich auf Geräte in einer speziell eingerichteten Testumgebung. Alle Geräte, die in diesem Dokument benutzt wurden, begannen mit einer gelöschten (Nichterfüllungs) Konfiguration. Wenn Ihr Netzwerk in Betrieb ist, stellen Sie sicher, dass Sie die möglichen Auswirkungen aller Befehle kennen.

# Konfigurieren

### CLI bei 9800

1. Netzwerksicherung aktivieren

```
9800-L#configure terminal
Enter configuration commands, one per line. End with CNTL/Z.
9800-L(config)#network-assurance enable
```

2. Geräteklassifizierung aktivieren

```
9800-L(config)#device classifier
```

 Aktivieren Sie Geräteanalysen für jedes WLAN. Beachten Sie, dass "device-analytics" und "device analytics pc-analytics" standardmäßig aktiviert sind. Der Export von Geräteanalysen ist optional. Aktivieren Sie außerdem optional oder obligatorisch PMF (was sich auf die Client-Konnektivität und/oder die Leistung auswirken kann).

9800-L(config)#wlan TUCSONLAB 1 TUCSONLAB 9800-L(config-wlan)#shutdown 9800-L(config-wlan)#device-analytics 9800-L(config-wlan)#device-analytics pc-analytics 9800-L(config-wlan)#device-analytics export # optional 9800-L(config-wlan)#security pmf optional # or "mandatory" 9800-L(config-wlan)#no shutdown

Benutzeroberfläche des 9800

1. Netzwerksicherung aktivieren

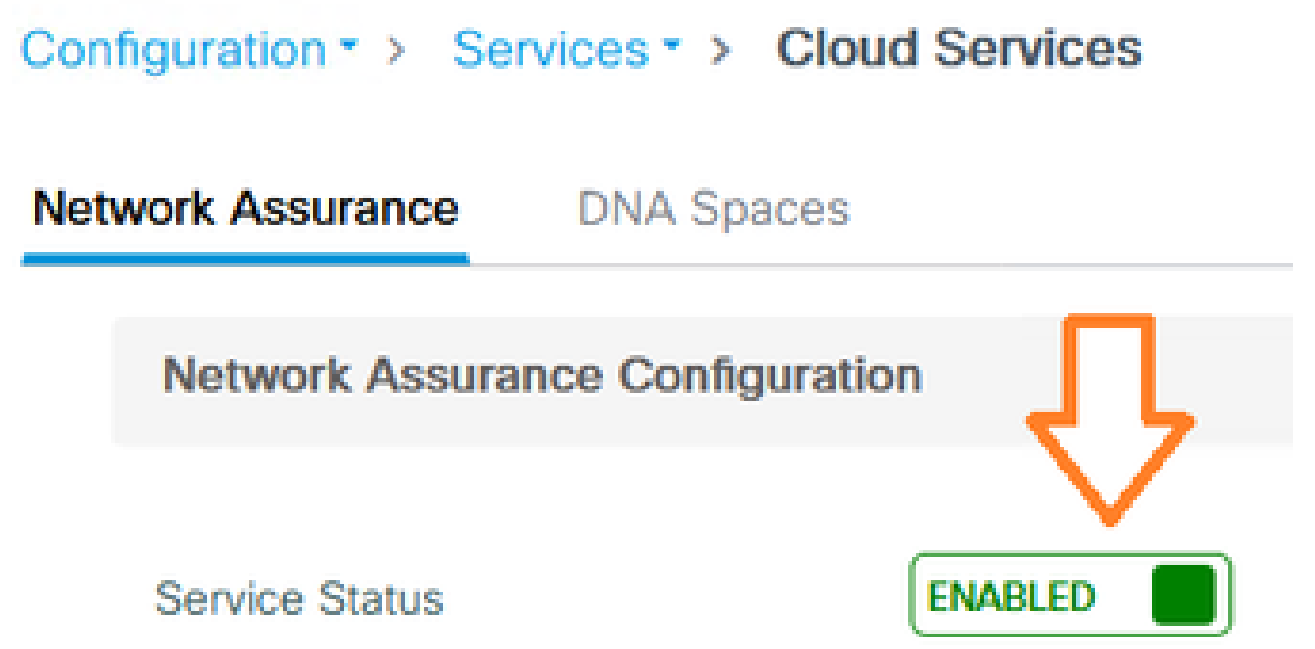

2. Geräteklassifizierung aktivieren

Configuration -> Wireless -> Wireless Global

| Default Mobility Domain *           | default |
|-------------------------------------|---------|
| RF Group Name*                      | default |
| Maximum Login Sessions Per<br>User* | 0       |
| Management Via Wireless             |         |
| Device Classification               |         |

| Device Analytics                     |            |
|--------------------------------------|------------|
|                                      |            |
| Advertise Support                    |            |
| Advertise PC Analytics<br>Support 10 |            |
| Share Data with Client               | D optional |

4. Stellen Sie die PMF für jedes WLAN auf Optional oder Required ein (Hinweis: Dies kann sich auf die Client-Verbindung und/oder -Leistung auswirken.)

### Protected Management Frame

### PMF

Required

## Überprüfung

Verknüpfen Sie den Intel Client mit dem Wireless-Netzwerk.

#### CLI bei 9800

• STA-INFO-Bericht für die Client-MAC-Adresse anzeigen

9800-L#show device classifier mac-address 36da.2624.f622 detail Client Mac: 36da.2624.f622 Device Type: LENOVO 20XXS3JC01 Confidence Level: 40 Day Zero Classification: LENOVO Device Name: Unknown Device Software Version: 22.150.00.03 Device OS: Windows 10 Device Vendor: Intel Power Type: AC Powered Hardware Model: AX201 160MHz

· Anzeige der PC Analytics-Informationen vom Client

9800-L#show wireless client mac-address 36da.2624.f622 stats pc-analytics \_\_\_\_\_ Neighbor APs Info: ------Reported time:: 08/02/2022 22:40:39 ------Roaming Reasons: ------Selected AP RSSI:: -55 Candidate BSSIDs: \_\_\_\_\_ Neighbor AP RSSI(dB) 683b.78aa.230e -62 04eb.409f.0d6e -55 3c41.0e3b.0d6e -64 ------Failed AP Report: ------Last Reported Time:: 08/02/2022 22:40:39 APs with Invalid IEs: None APs not sending response: \_\_\_\_\_ Frame Type BSSID

| 084f.f983.4a4e<br>04eb.409f.0d6e | Authentication Response<br>Other Frame types |                 |  |  |  |  |  |  |
|----------------------------------|----------------------------------------------|-----------------|--|--|--|--|--|--|
| PC Analytics report stats        |                                              |                 |  |  |  |  |  |  |
| Report Type                      | Processed Reports                            | Dropped Reports |  |  |  |  |  |  |
| STA Info                         | 1                                            | 0               |  |  |  |  |  |  |
| Neigh AP                         | 1                                            | 0               |  |  |  |  |  |  |
| Low RSSI                         | 0                                            | 0               |  |  |  |  |  |  |
| Beacon Miss                      | 0                                            | 0               |  |  |  |  |  |  |
| Failed AP                        | 1                                            | 0               |  |  |  |  |  |  |
| Unknown APs                      | 0                                            | 0               |  |  |  |  |  |  |
|                                  |                                              |                 |  |  |  |  |  |  |

### Benutzeroberfläche des 9800

- Zeigen Sie den STA INFO-Bericht unter Überwachung > Wireless > Clients > Client-MAC an:
  - Auf der Registerkarte 360 Ansicht:

| Client         |         |                                                    |                                             |
|----------------|---------|----------------------------------------------------|---------------------------------------------|
| 360 View       | General | QOS Statistics                                     | ATF Statistics                              |
| General        |         |                                                    |                                             |
|                |         | User Name<br>N/A                                   |                                             |
| MAC Address    |         | 36da.2624.f622 Deauth                              | enticate                                    |
| Uptime(sec)    |         | 1063 seconds                                       |                                             |
| WLAN Name      |         | TUCSONLAB                                          |                                             |
| AP Name        |         | 🗳 C9120AXI (Ch: 165)                               |                                             |
| Device Type    |         | LENOVO 2000KS3JC01                                 |                                             |
| Device OS      |         | Windows 10                                         |                                             |
| Client Perform | ance    | Signal Strength: -42 dBm<br>Ch BW(Negotiated/Capab | Signal Quality: 54 dB<br>le): 20 MHz/80 MHz |
| Capabilities   |         | 802.11ac Spatial Stream:                           | 2                                           |

• Auf der Registerkarte Allgemein > Client-Eigenschaften:

| C | Client        |              |               |        |                 |      |
|---|---------------|--------------|---------------|--------|-----------------|------|
| 2 | 360 View      | General      | QOS Statistic | :s /   | ATF Statistics  | Mot  |
|   | Client Proper | ties         | AP Properties | Securi | ty Information  | Clie |
|   | Max Client F  | Protocol C   | apability     |        | 802.11ac Wave 2 |      |
|   | WiFi to Cellu | ular Steerin | ng            |        | Not implemented |      |
|   | Cellular Cap  | ability      |               |        | N/A             |      |
|   | Regular ASF   | R support    |               |        | DISABLED        |      |
|   | Confidence    | Level        |               |        | 40              |      |
|   | Day Zero Cl   | assificatio  | n             |        | LENOVO          |      |
|   | Software Ve   | rsion        |               |        | 22.150.00.03    |      |
|   | Device Vend   | dor          |               |        | Intel           |      |
|   | Power Type    |              |               |        | AC Powered      |      |
|   | Hardware M    | lodel        |               |        | AX201 160MHz    |      |

### Registerkarte Allgemein > Client-Statistik:

| 360 View Gene                                                                                              |                                                                                                    | QOS Statis                         | tics                                                  | ATF Statistics     | Mobility History                                                                                 | Call Statistics                                 |                                                           |                      |  |  |
|----------------------------------------------------------------------------------------------------|----------------------------------------------------------------------------------------------------|------------------------------------|-------------------------------------------------------|--------------------|--------------------------------------------------------------------------------------------------|-------------------------------------------------|-----------------------------------------------------------|----------------------|--|--|
| lient Prope                                                                                                | erties A                                                                                                    | AP Properties Security Information |                                                       |                    | Client Statistics                                                                                | QOS                                             | EoGRE                                                     |                      |  |  |
| Number of Bytes Sent to Client                                                                             |                                                                                                    |                                    |                                                       |                    |                                                                                                  | Long to                                         |                                                           |                      |  |  |
|                                                                                                    |                                                                                                    |                                    |                                                       | 8/090//            | 192.168.8.112                                                                                    |                                                 | 000                                                       |                      |  |  |
| Number of<br>Client                                                                                        | f Packets Re                                                                                                    | ceived from                        | 1                                                     | 08802              |                                                                                                  |                                                 |                                                           |                      |  |  |
| Number of                                                                                                  | f Packets Se                                                                                                    | nt to Client                       | 6                                                     | 1961               |                                                                                                  |                                                 |                                                           |                      |  |  |
| Number of                                                                                                  | f Policy Error                                                                                                    | 'S                                 | 0                                                     | 1                  |                                                                                                  |                                                 |                                                           |                      |  |  |
| Radio Sigr                                                                                                 | hal Strength I                                                                                                    | Indicator                          | -                                                     | 42 dBm             |                                                                                                  |                                                 |                                                           |                      |  |  |
| Signal to Noise Ratio                                                                                      |                                                                                                    |                                    |                                                       |                    |                                                                                                  |                                                 |                                                           |                      |  |  |
| PC Analy                                                                                                   | voise Ratio                                                                                                    | ics                                | 5                                                     | 4 dB               |                                                                                                  |                                                 |                                                           |                      |  |  |
| PC Analy<br>Neighbo                                                                                        | voise Ratio<br>vtics Statist                                                                                                    | ics                                | 5                                                     | 4 dB               | Failed AP Re                                                                                     | port                                            |                                                           |                      |  |  |
| PC Analy<br>Neighbo<br>Reporte                                                                             | vtics Statist<br>or APs Info                                                                                                    | ics<br>0                           | 5<br>8/02/202                                         | 4 dB<br>2 22:40:39 | Failed AP Re                                                                                     | port<br>1 Time                                  | 08/02                                                     | /2022 22:40:3        |  |  |
| PC Analy<br>Neighbor<br>Reporte<br>Roaming                                                                 | voise Ratio<br>vtics Statist<br>or APs Info<br>ed Time<br>g Reason(s)                                                                | ics<br>0                           | 5<br>8/02/202                                         | 4 dB<br>2 22:40:39 | Failed AP Re<br>Last Reported<br>APs with Inva                                                   | port<br>1 Time<br>alid IEs                      | 08/02                                                     | /2022 22:40:3        |  |  |
| PC Analy<br>Neighbo<br>Reporte<br>Roaming<br>Selecter                                                      | voise Ratio<br>vtics Statist<br>or APs Info<br>vd Time<br>g Reason(s)<br>d AP RSSI                                                   | ics<br>0                           | 5<br>8/02/202<br>55 dBm                               | 4 dB<br>2 22:40:39 | Failed AP Re<br>Last Reported<br>APs with Inva<br>BSSID                                          | port<br>1 Time<br>alid IEs<br>Fram              | 08/02,<br>ne Type                                         | /2022 22:40:3        |  |  |
| PC Analy<br>Neighbo<br>Reporte<br>Roaming<br>Selecter<br>Candida                                           | voise Ratio<br>vtics Statist<br>or APs Info<br>ed Time<br>g Reason(s)<br>d AP RSSI<br>ate BSSIDs                                     | lics<br>0                          | 5<br>8/02/202<br>55 dBm                               | 4 dB<br>2 22:40:39 | Failed AP Re<br>Last Reported<br>APs with Inva<br>BSSID                                          | port<br>1 Time<br>alid IEs<br>Fram              | 08/02<br>ne Type                                          | /2022 22:40:3<br>IEs |  |  |
| PC Analy<br>PC Analy<br>Neighbor<br>Reporte<br>Roaming<br>Selecter<br>Candida<br>Neighb                    | vtics Statist<br>or APs Info<br>ed Time<br>g Reason(s)<br>d AP RSSI<br>ate BSSIDs<br>por AP                                          | ics<br>0                           | 5<br>8/02/202<br>55 dBm<br>RSSI                       | 4 dB<br>2 22:40:39 | Failed AP Re<br>Last Reported<br>APs with Inva<br>BSSID<br>APs not send                          | port<br>I Time<br>alid IEs<br>Fram              | 08/02<br>ne Type<br>oonse                                 | /2022 22:40:3<br>IEs |  |  |
| PC Analy<br>PC Analy<br>Neighbo<br>Reporte<br>Roaming<br>Selecter<br>Candid<br>Neighb<br>683b.7            | voise Ratio<br>vtics Statist<br>or APs Info<br>ed Time<br>g Reason(s)<br>d AP RSSI<br>ate BSSIDs<br>oor AP<br>'8aa.230e              | lics<br>0                          | 5<br>8/02/202<br>55 dBm<br>RSSI<br>-62 dBm            | 4 dB<br>2 22:40:39 | Failed AP Re<br>Last Reported<br>APs with Inva<br>BSSID<br>APs not send<br>BSSID                 | port<br>1 Time<br>alid IEs<br>Fram<br>ling resp | 08/02,<br>ne Type<br>onse<br>Frame Type                   | /2022 22:40:3<br>IEs |  |  |
| PC Analy<br>PC Analy<br>Neighbo<br>Reporte<br>Roaming<br>Selecter<br>Candida<br>Neighb<br>683b.7<br>04eb.4 | voise Ratio<br>vtics Statist<br>or APs Info<br>ed Time<br>g Reason(s)<br>d AP RSSI<br>ate BSSIDs<br>oor AP<br>28aa.230e<br>.09f.0d6e | ics<br>0                           | 5<br>8/02/202<br>55 dBm<br>RSSI<br>-62 dBm<br>-55 dBm | 4 dB<br>2 22:40:39 | Failed AP Re<br>Last Reported<br>APs with Inva<br>BSSID<br>APs not send<br>BSSID<br>084f,f983.4a | port<br>1 Time<br>alid IEs<br>Fram<br>fing resp | 08/02,<br>ne Type<br>onse<br>Frame Type<br>Authentication | /2022 22:40:3<br>IEs |  |  |

# Fehlerbehebung

Sie können Folgendes sammeln:

- Client-RA-Nachverfolgungen des 9800
- EPC des 9800, gefiltert nach Client-MAC
- Client-Debugging vom Access Point
- Over-the-Air (OTA)-Paketerfassung

Die folgenden Beispiele zeigen einen Arbeitsfall (Windows-Komponente) und einen nicht-Arbeitsfall (AnyConnect NAM)

RA-Ablaufverfolgungen

RA-Ablaufverfolgungen auf dem 9800 aktivieren

debug wireless mac 38:87:D5:09:33:EB interner Monitor-Zeit 2085978494

(Verbindung des getesteten Clients mit dem Access Point herstellen)

RA-Traces deaktivieren und auf TFTP-Server kopieren

no debug wireless mac 38:87:D5:09:33:EB internal monitor-time 2085978494

(Suchen Sie die neueste ra\_trace-Datei)

dir bootflash: | ra\_trace einschließen

сору

bootflash:ra\_trace\_MAC\_38:87:d5:09:33:eb\_211303\_UTC\_Fri\_Aug\_05\_2022.log
tftp://192.168.10.2/ra\_trace.log

#### Was Sie in den RA-Traces beachten sollten

Wenn PC Analytics mit dem Intel Client arbeitet, zeigt RA Traces die Funktion an, die die Daten aus dem empfangenen Aktionsrahmen analysiert:

| 2022/08/05 | 21:12:14.083830 | {wncd_x_R0-0}{1}: | [client-orch-sm] | [24548]: | (debug) |
|------------|-----------------|-------------------|------------------|----------|---------|
| 2022/08/05 | 21:12:14.083831 | {wncd_x_R0-0}{1}: | [dot11-validate] | [24548]: | (debug) |
| 2022/08/05 | 21:12:14.083836 | {wncd_x_R0-0}{1}: | [dot11-validate] | [24548]: | (debug) |

Dann sollten Sie Daten sehen, wie vom Client gemeldet, zum Beispiel die Treiberversion:

2022/08/05 21:12:14.083917 {wncd\_x\_R0-0}{1}: [dot11-validate] [24548]: (debug)

### Integrierte Paketerfassung

#### Starten Sie EPC auf dem 9800

MYCAP klar erfassen Monitor Capture MYCAP Schnittstelle Ten0/1/0 beide MYCAP-Puffergröße 100 überwachen MYCAP-Übereinstimmung mit allen monitor erfassen MYCAP innere mac 38:87:D5:09:33:EB MYCAP Start überwachen

(Verbindung des getesteten Clients mit dem Access Point herstellen)

#### EPC anhalten und auf TFTP-Server exportieren

MYCAP-Stopp überwachen MYCAP-Export erfassen tftp://192.168.10.2/MYCAP.pcap Keine Monitorerfassung MYCAP

#### Was ist im EPC zu beachten?

Suchen Sie in Wireshark nach einem Action-Frame (wlan.fc.type\_subtype == 0x000d), dessen Kategoriecode "Vendorspecified Protected" lautet (wlan.fixed.category\_code == 126). Die Nutzlast sollte die PC-Marke/das PC-Modell in ASCII anzeigen:

| 0060 | 17 | 35 | 02 | 02 | 00 | 3d | 00 | 00 | dd | 21 | 00 | 17 | 35 | 01 | 1f | 00 | ·5···=·· | ·!··5··· |
|------|----|----|----|----|----|----|----|----|----|----|----|----|----|----|----|----|----------|----------|
| 0070 | 03 | 03 | 00 | 96 | 16 | 01 | 00 | 01 | 06 | 4c | 45 | 4e | 4f | 56 | 4f | Øa |          | LENOVO   |
| 0080 | 32 | 30 | 58 | 58 | 53 | 33 | 4a | 43 | 30 | 31 | 00 | dd | 0e | 00 | 17 | 35 | 20XXS3JC | 015      |
| 0090 | 05 | 01 | f2 | 9c | 3e | f1 | 21 | e0 | 11 | 31 | 00 |    |    |    |    |    | ····>·!· | ·1·      |

#### **Client-Debugging am Access Point**

Starten von Debugging

Terminalmonitor

debug client 38:87:D5:09:33:EB

(Verbindung des getesteten Clients mit dem Access Point herstellen)

#### Debuggen beenden

Unbug alle

Terminalüberwachungssperre

#### Worauf Sie bei den AP-Debugging-Aufgaben achten sollten

Suchen Sie nach einer INTEL\_DEO\_ANALYTICS-Zeile, da der Access Point einen eingehenden ACTION-Frame vom Client analysiert. Beispiel:

Aug 5 21:12:13 kernel: [\*08/05/2022 21:12:13.0674] [1659733933: 67444] [AP4800

```
[U:W] DOT11_ACTION : Category Code: 23, Action Code: 53
```

Aug 5 21:12:13 kernel: [\*08/05/2022 21:12:13.0675] CLSM[38:87:D5:09:33:EB]: US

Aug 5 21:12:13 kernel: [\*08/05/2022 21:12:13.0676] CLSM[38:87:D5:09:33:EB]: II

### **OTA-Paketerfassung**

In diesem Beispiel wurde ein MacBook mit Wireless-Diagnose verwendet. Siehe <u>Collect Packet</u> <u>Captures Over the Air auf einem MacBook</u>.

Sie sollten sehen, dass der Client einen oder mehrere ACTION-Frames sendet, die CCMPgeschützt sind (wlan.ccmp.extiv && wlan.fc.type\_subtype == 0x000d). Da diese Frames verschlüsselt sind, können Sie die Nutzlast nicht lesen (schauen Sie dazu auf den EPC oder eine Zeitspanne vom Switch-Port des Access Points.)

Wenn der Client keine CCMP-geschützten Management-Frames sendet, stellen Sie sicher, dass PMF auf optional oder obligatorisch festgelegt ist.

Um sicherzustellen, dass der 9800 richtig konfiguriert ist, um Intel Analytics anzukündigen, sehen Sie sich den Beacon-Frame oder die Antwort auf die Anfrage an. Suchen Sie mit der Cisco OUI nach einem anbieterspezifischen Tag (00:40:96 - d. h. wlan.tag.oui == 0x004096). Das nächste Oktett (im Feld "Vendor Specific OUI Type" (anbieterspezifischer OUI-Typ) hat den Wert 0x2c - dies ist DEO\_IE. Das folgende Oktett ist bitcodiert. sein viertgeringstes Bit ist das Intel Analytics-Bit.

### Informationen zu dieser Übersetzung

Cisco hat dieses Dokument maschinell übersetzen und von einem menschlichen Übersetzer editieren und korrigieren lassen, um unseren Benutzern auf der ganzen Welt Support-Inhalte in ihrer eigenen Sprache zu bieten. Bitte beachten Sie, dass selbst die beste maschinelle Übersetzung nicht so genau ist wie eine von einem professionellen Übersetzer angefertigte. Cisco Systems, Inc. übernimmt keine Haftung für die Richtigkeit dieser Übersetzungen und empfiehlt, immer das englische Originaldokument (siehe bereitgestellter Link) heranzuziehen.